### User Guide: ASX CHESS Statements Portal

This guide shows you how to set up and use the ASX CHESS Statements Portal.

٩٥

8

0

November 2021

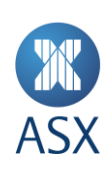

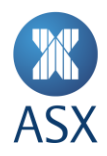

## Contents

| Creating accounts in the ASX CHESS Statements Portal                                    | 3             |
|-----------------------------------------------------------------------------------------|---------------|
| One account per Holder Identification Number (HIN)<br>Confirmation of successful opt in | 3<br>3        |
| How to register your account                                                            | 3             |
| Regular email communications                                                            | 6             |
| How to find information in the ASX CHESS Statements Portal                              | 7             |
| How to view, search for and filter documents                                            | 7             |
| How to change your username or password                                                 | 8             |
| Change Username<br>Change Password<br>Password failure lockout                          | 9<br>10<br>10 |
| How to retrieve your username and reset your password                                   | 11            |
| Retrieving your username                                                                | 11            |

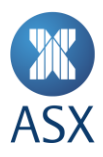

# What is the ASX CHESS Statements Portal?

The ASX CHESS Statements Portal is a secure platform where you can view your CHESS holding statements and notifications.

#### IMPORTANT NOTE: To access the portal, you will need to opt in via your broker.

Once your request to opt in has been processed by your broker, you can use the portal to:

- Register your account to receive electronic CHESS holding statements and notifications;
- View your CHESS holding statements and notifications;
- Access up to seven years of historical CHESS holding statements and notifications; and
- Change your username and password.

#### **Creating accounts in the ASX CHESS Statements Portal**

#### **One account per Holder Identification Number (HIN)**

If you've opted in to receive ASX electronic communications via your broker, you will receive an email requesting that you set up an ASX account. When setting up your account, you will need to select a unique username and password which will be associated with your HIN.

#### Confirmation of successful opt in

If you have an existing HIN, once opted in, you will be sent a printed notification confirming your change in communication preference to the mailing address on file. You will also receive an email communication from notifications@statements.asx.com.au confirming that you have opted in to electronic communications.

This email is for security and fraud prevention purposes, and does not include any details on the registration process. The registration process, as detailed below, will commence when the first electronic CHESS holding statement or notification is available for you to view.

If you have a new HIN, once opted in you can register to use the portal by following the steps outlined below:

#### How to register your account

You will receive a registration email confirming that your ASX CHESS Statements Portal account has been created. The email will include a unique registration link.

There is no expiry on this registration link. However, if you need the registration link to be resent, please request one from the ASX Customer Service team via email at: <u>info@asx.com.au</u>. Please include in your email both the HIN and email address associated with the account registration.

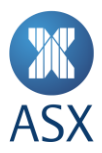

#### Step 1 – Getting started

When you click **ACTIVATE** (unique registration link) in the registration email, you will be directed to this screen to create your new login details:

ASX CHESS Statements Portal – create username and password page

| Registration - Est                    | abiish Login Profile |                   |      |  |
|---------------------------------------|----------------------|-------------------|------|--|
| * Create username:                    |                      |                   |      |  |
| * Create password:                    |                      |                   |      |  |
|                                       |                      |                   |      |  |
| * Confirm password:                   |                      |                   |      |  |
| n n n n n n n n n n n n n n n n n n n |                      |                   |      |  |
| CANCEL                                |                      |                   |      |  |
|                                       |                      |                   |      |  |
|                                       | Terms of use         | Privary statement | FAOr |  |

While creating a username and password, please ensure they meet the following criteria:

#### Username

For security reasons, your **username** must:

- Be unique;
- Not be your HIN, or email address;
- Be a minimum of 8 and a maximum of 20 characters in length;
- Be lowercase letters (a-z) or digits (0-9); and
- Not be all numeric.

#### Password

To meet the ASX password policy requirements, your **password** must:

- Be between 8 and 64 characters in length;
- Include at least one uppercase character;
- Include one lowercase character;
- Include one numeric digit;
- Include one special character (e.g. !,@,#);
- Have no spaces;
- Not contain 3 or more consecutive characters that are the same (e.g. '111' or 'BBB');
- Not contain 3 or more consecutive characters that are sequential (e.g. '123' or 'XYZ'); and
- Not come from a list of commonly used passwords (e.g. a pet's name, password, qwerty, etc.).

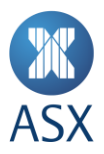

#### Step 2 – Confirm your account login details

Once you've created your new login and password, you will be emailed a validation code and link to confirm these details via the login page:

ASX CHESS Statements Portal – registration login page

| 🕱 ASX CHES             | S Statements               |                   |      |  |
|------------------------|----------------------------|-------------------|------|--|
| Log into your acc      | ount                       |                   |      |  |
| To continue, please er | ter your login information | below.            |      |  |
| praveenranjan2         | Forgot your username?      |                   |      |  |
| Password:              | Forgot your password?      |                   |      |  |
| LOGIN                  |                            |                   |      |  |
| <b>X</b>               | Terms of use               | Privacy statement | FAQs |  |
|                        | Terms of use               | Privacy statement | FAQs |  |

**Note:** If you are unable to enter your password correctly, for security purposes, your account will be locked for 10 minutes after the 3rd unsuccessful attempt. You may attempt to complete your registration after this timeframe or reset your password.

#### Step 3 – Complete your account validation

After you've entered your new login details, the below screen will appear. Enter your password and the validation code that was emailed to you, then click **LOG IN**.

#### ASX CHESS Statements Portal - registration validation page

| Continue registration<br>Your registration has not been cor                             | mpleted. Please continue below. |                              |                                |
|-----------------------------------------------------------------------------------------|---------------------------------|------------------------------|--------------------------------|
| Registration - Er                                                                       | nter Password and Val           | idation Code                 |                                |
| Please enter your pa                                                                    | ssword and the code you re      | ceived in the validation e-r | nail. If you did not receive a |
| *Passwort                                                                               |                                 | adon code e mair mint nedi   | the bottom of this window.     |
|                                                                                         |                                 |                              |                                |
|                                                                                         |                                 |                              |                                |
| Validation code:                                                                        |                                 |                              |                                |
| * Validation code:                                                                      |                                 |                              |                                |
| Validation code: 748558 Re-send validation code e-mail                                  |                                 |                              |                                |
| *Validation code :<br>748558<br>Re-send validation code e-mail                          |                                 |                              |                                |
| *Validation code:       748558       Re-send validation code e-mail       CANCEL     LO | NG M Back                       |                              |                                |
| Validation code: 746558 Re-send validation code e-mail CANCEL LC                        | DG IN Back                      |                              |                                |

**Note:** If you are unable to either enter your password or validation code correctly, for security purposes, your account will be locked for 10 minutes after the 3rd unsuccessful attempt. You may attempt to complete your registration after this timeframe or, in case of password failure lockout, reset your password.

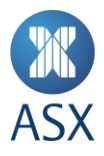

Next, a page will confirm if your registration has been successfully completed. You can now click on the **LOGIN** button to go back to the login page and login to the portal using your username and password.

#### Step 4 – Complete your registration

Once you've successfully logged in, you will receive an email notification confirming you have successfully registered to use the ASX CHESS Statements Portal.

#### ASX CHESS Statements Portal – registration confirmation email

| ASX CHESS Statements | - Registration Confirmation                                                                                                    |                          |
|----------------------|----------------------------------------------------------------------------------------------------|--------------------------|
|                      |                                                                                                    |                          |
|                      | ASX                                                                                                    | www2.asx.com.au          |
|                      | Registration Completed                                                                                                    |                          |
|                      | You have successfully registered to use the ASX CHESS Statement                                                                                       | ts Portal.               |
|                      | LOGIN                                                                                                    |                          |
|                      | If you did not initiate this request, please ignore this email.                                                                                       |                          |
|                      | The ASX Team                                                                                                    |                          |
|                      | <b>• •</b>                                                                                                    |                          |
|                      | This email was sent by ASX Operations Pty Ltd, 20 Bridge Street, Sydney, NSW,<br>© Copyright 2020 ASX Limited ABN 98 008 624 691. All rights reserved | 2000, Australia<br>2020. |

#### **Regular email communications**

Once you've successfully set up your account, you will receive an email:

- at the end of any month where a transaction has occurred to advise you that your CHESS holding statements are available; and
- at the beginning of the week when a **demand statement request** has been processed.

For **CHESS** notifications, you will receive one email for each CHESS notification within two (2) business days of the CHESS notification being uploaded to the portal. For example, if your sponsoring participant (broker) submits a change of address and a change of sponsored holder message on the same day, you will receive two notification emails within two (2) business days of when these events have been processed.

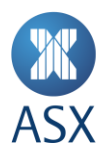

#### How to find information in the ASX CHESS Statements Portal

#### How to view, search for and filter documents

If the historic documents are available, you will be able to view and download up to seven (7) years of your CHESS holding statements and notifications using a date range-search (see example screen below).

You will be able to view historical statements and notifications that were issued after your registration date. Any statements issued prior to this will not be available in the portal. The default view will show your past three (3) months of CHESS holding statements and notifications.

You can search and filter the documents using these fields:

- From: start date of date range;
- **To:** end date of date range;
- **Issuer code:** free text, partial match;
- Company name: free text, partial match; and
- **Document category:** dropdown, exact match.

Based on the search criteria, documents will be listed in a tabular format, and will include these fields:

- DOCUMENT NUMBER
  - Statement: Issuer code + document date (yyyymmdd) + 6-digit timestamp;
  - Notification: 'Notif' + notification ID + document date (yyyymmdd) + 6-digit timestamp;
- DOCUMENT DATE the date the document was received;
- ISSUER CODE CHESS notifications which do not have an issuer code will be left blank;
- COMPANY NAME CHESS notifications which do not have a company name will be left blank; and
- **DOCUMENT CATAGORY** Holding Statement or Notification.

To view the document, you simply click the **document number**. Alternatively, you can choose one or multiple documents, and then click **DOWNLOAD SELECTED** to download a .zip file of the chosen documents.

#### ASX CHESS Statements Portal – documents page

| DOC                                                                                                    | UMENTS                                                                                                    | PROFILE                                                                                                    |                                                                                  |                                                                                                    |                                                                                                    |                                                                                                 |
|----------------------------------------------------------------------------------------------------|----------------------------------------------------------------------------------------------------|----------------------------------------------------------------------------------------------------|----------------------------------------------------------------------------------|----------------------------------------------------------------------------------------------------|----------------------------------------------------------------------------------------------------|-------------------------------------------------------------------------------------------------|
| Search Stat                                                                                                    | ements and Not                                                                                                    | ifications history                                                                                                    |                                                                                  |                                                                                                    |                                                                                                    |                                                                                                 |
| From:                                                                                                    | Τα                                                                                                    |                                                                                                    |                                                                                  | ssuer Code:                                                                                                    | Company Name:                                                                                                    |                                                                                                 |
| 11/05/2020                                                                                                    |                                                                                                    | 11/08/2021                                                                                                    | 1                                                                                |                                                                                                    |                                                                                                    |                                                                                                 |
|                                                                                                    |                                                                                                    |                                                                                                    |                                                                                  | Document Type:                                                                                                    |                                                                                                    |                                                                                                 |
|                                                                                                    |                                                                                                    |                                                                                                    | 1                                                                                | Select All                                                                                                    | Q SEARCH                                                                                                    |                                                                                                 |
| Coarch rocu                                                                                                    | ulte                                                                                                    | DOWNLOAD SELECTED                                                                                                    |                                                                                  |                                                                                                    |                                                                                                    |                                                                                                 |
| Searchitesc                                                                                                    | 1113                                                                                                    |                                                                                                    |                                                                                  |                                                                                                    |                                                                                                    |                                                                                                 |
| * 1 2 *                                                                                                    |                                                                                                    |                                                                                                    |                                                                                  |                                                                                                    |                                                                                                    |                                                                                                 |
| DOCUMEN                                                                                                    | NUMBER DO                                                                                                    | CLIMENT DATE                                                                                                    | ISSUER CODE                                                                      | COMPANY NAME                                                                                                    | DOCUMENT                                                                                                    | TYPE                                                                                            |
|                                                                                                    | ENUMBER DO                                                                                                    |                                                                                                    | ISSUER CODE                                                                      | COMPANY NAME<br>Nine Entertainment Co. Holdings Limited                                                                                                    | DOCUMENT T                                                                                                    | TYPE                                                                                            |
| DOCUMENT     NEC_20201     NEC_20201                                                                                                    | INUMBER DC<br>1030_070601 30<br>1030_023448 30                                                                                                    | V10/2020                                                                                                    | ISSUER CODE<br>NEC<br>NEC                                                        | COMPANY NAME<br>Nene Entertainment Co. Holdings Limited<br>Nine Entertainment, Co. Holdings Limited                                                                                                    | DOCUMENT T<br>Holding State<br>Holding State                                                                                                    | IYPE<br>ement                                                                                   |
| DOCUMEN     NEC_20201     NEC_20201     NEC_20201     NEC_20201                                                                                                    | INUMBER DX<br>1030_070601 30<br>1030_022448 30<br>1030_053746 30                                                                                                    | V/10/2020<br>V/10/2020                                                                                                    | ISSUER CODE<br>NEC<br>NEC                                                        | COMPANY NAME<br>Nine Entertainment Co. Holdings Limited<br>Nine Entertainment Co. Holdings Limited<br>Nine Entertainment Co. Holdings Limited                                                                                                    | DOCUMENT T<br>Holding State<br>Holding State<br>Holding State                                                                                                    | IYPE<br>ement<br>ement<br>ement                                                                 |
| DOCUMENT     NEC_2020T     NEC_2020T     NEC_2020T     NEC_2020T     NEC_2020T                                                                                                    | r NUMBER DO<br>1030_070601 30<br>1030_023448 30<br>1030_053746 30<br>1030_123102 30                                                                                                    | VID/2020<br>VID/2020                                                                                                    | ISSUER CODE<br>NEC<br>NEC<br>NEC                                                 | COMPANY NAME<br>Nine Entertainment Co. Holdings Limited<br>Nine Entertainment Co. Holdings Limited<br>Nine Entertainment Co. Holdings Limited<br>Nine Entertainment Co. Holdings Limited                                                                                                    | DOCUMENT 1<br>Holding State<br>Holding State<br>Holding State<br>Holding State                                                                                                    | TYPE<br>ment<br>ment<br>ment<br>ment                                                            |
| DOCUMEN     NEC_20201     NEC_20201     NEC_20201     NEC_20201     NEC_20201     NEC_20201     NEC_20201     NEC_20201                                                                     | INUMBER DO<br>1030_070601 30<br>1030_022448 30<br>1030_052746 30<br>1030_052746 30<br>1030_125028 30                                                                                                    | xxxment bate ▼<br>v10/2020<br>v10/2020<br>v10/2020<br>v10/2020<br>v10/2020                                                  | ISSUER CODE<br>NEC<br>NEC<br>NEC<br>NEC                                          | COMPANY NAME<br>Nine Entertainment Ca Heidings Limited<br>Nine Entertainment Ca Heidings Limited<br>Nine Entertainment Ca Heidings Limited<br>Nine Entertainment Ca Heidings Limited<br>Nine Entertainment Ca Heidings Limited                                                                                                    | DOCUMENT<br>Heiding State<br>Heiding State<br>Heiding State<br>Heiding State<br>Heiding State                                                                                              | TYPE<br>ement<br>ement<br>ement<br>ement<br>ement                                               |
| DOCUMEN     NEC_2020'     NEC_2020'     NEC_2020'     NEC_2020'     NEC_2020'     NEC_2020'     NEC_2020'     NEC_2020'     NEC_2020'                                                       | rNUMBER DX<br>1030_070601 30<br>1030_023448 30<br>1030_052344 30<br>1030_1523102 30<br>1030_1525028 30<br>1030_1525028 30                                                                                                    | COMENT DATE                                                                                                    | ISSUER CODE<br>NEC<br>NEC<br>NEC<br>NEC<br>NEC                                   | COMPANY NAME<br>Nine Entertainment Ca Heidings Limited<br>Nine Entertainment Ca Heidings Limited<br>Nine Entertainment Ca Heidings Limited<br>Nine Entertainment Ca Heidings Limited<br>Nine Entertainment Ca Heidings Limited<br>Nine Entertainment Ca Heidings Limited                                                                                                    | DOCUMENT 1<br>Holding Sam<br>Holding Sam<br>Holding Sam<br>Holding Sam<br>Holding Sam<br>Holding Sam                                                                                       | TYPE<br>ment<br>ment<br>ment<br>ment<br>ment<br>ment                                            |
| DOCUMEN     NEC_2020'     NEC_2020'     NEC_2020'     NEC_2020'     NEC_2020'     NEC_2020'     NEC_2020'     NEC_2020'     NEC_2020'     NEC_2020'                                         | rNUMBER po<br>1030_070601 300<br>1030_0223448 300<br>1030_053746 300<br>1030_053746 300<br>1030_125028 300<br>1030_125028 300<br>1030_1300400 300                                                                                                    | XCUMENT DATE  VIII/2020 VIII/2020 VIII/2020 VIII/2020 VIII/2020 VIII/2020 VIII/2020 VIII/2020 VIII/2020 VIII/2020 VIII/2020 | ISSUER CODE<br>NEC<br>NEC<br>NEC<br>NEC<br>NEC<br>NEC<br>NEC                     | COMPANY NAME<br>Nine Entertainment Ca Holdings Linited<br>Nine Entertainment Ca Holdings Linited<br>Nine Entertainment Ca Holdings Linited<br>Nine Entertainment Ca Holdings Linited<br>Nine Entertainment Ca Holdings Linited<br>Nine Entertainment Ca Holdings Linited                                                                                                    | DOCUMENT 1<br>Holding Sant<br>Holding Sant<br>Holding Sant<br>Holding Sant<br>Holding Sant<br>Holding Sant<br>Holding Sant                                                                 | rype<br>iment<br>ment<br>ment<br>ment<br>ment<br>iment                                          |
| DOCUMENT     NEC_2020'     NEC_2020'     NEC_2020'     NEC_2020'     NEC_2020'     NEC_2020'     NEC_2020'     NEC_2020'     NEC_2020'     NEC_2020'     NEC_2020'                          | NUMBER DO<br>0030_075601 300<br>0030_053448 300<br>0030_053744 300<br>0030_153028 300<br>0030_153028 300<br>0030_153028 300<br>0030_155539 300                                                                                                    | COMENT DATE                                                                                                    | ISSUER CODE<br>NEC<br>NEC<br>NEC<br>NEC<br>NEC<br>NEC<br>NEC<br>NEC              | COMPANY NAME Nine Enfortanment Co. Holdings Limited Nine Enfortanment Co. Holdings Limited Nine Enfortanment Co. Holdings Limited Nine Enfortanment Co. Holdings Limited Nine Enfortanment Co. Holdings Limited Nine Enfortanment Co. Holdings Limited Nine Enfortanment Co. Holdings Limited Nine Enfortanment Co. Holdings Limited Nine Enfortanment Co. Holdings Limited                                                                                                    | DOCUMENT 1<br>Holding Sant<br>Holding Sant<br>Holding Sant<br>Holding Sant<br>Holding Sant<br>Holding Sant<br>Holding Sant<br>Holding Sant<br>Holding Sant                                 | TYPE<br>ement<br>ement<br>ement<br>ement<br>ement<br>ement<br>ement                             |
| DOCUMENT     NEC_2020'     NEC_2020'     NEC_2020'     NEC_2020'     NEC_2020'     NEC_2020'     NEC_2020'     NEC_2020'     NEC_2020'     NEC_2020'     NEC_2020'     NEC_2020'            | NUMBER         DO           03030, 070601         30           03030, 070601         30           03030, 05046         30           03030, 050746         30           03030, 050746         30           03030, 050746         30           03030, 050746         30           03030, 05076         30           03030, 05070         30           03030, 05070         30           0302, 05039         30           0302, 10053         30 | CUMERTANE                                                                                                    | ISSUER CODE<br>NEC<br>NEC<br>NEC<br>NEC<br>NEC<br>NEC<br>NEC<br>NEC              | COMPANY NAME Nine Enfortanment Co. Holdings Limited Nine Enfortanment Co. Holdings Limited Nine Enfortanment Co. Holdings Limited Nine Enfortanment Co. Holdings Limited Nine Enfortanment Co. Holdings Limited Nine Enfortanment Co. Holdings Limited Nine Enfortanment Co. Holdings Limited Nine Enfortanment Co. Holdings Limited Nine Enfortanment Co. Holdings Limited Nine Enfortanment Co. Holdings Limited Nine Enfortanment Co. Holdings Limited                                                                                                    | DOCUMENT T<br>Helding Sain<br>Helding Sain<br>Helding Sain<br>Helding Sain<br>Helding Sain<br>Helding Sain<br>Helding Sain<br>Helding Sain<br>Helding Sain                                 | TYPE<br>iment<br>iment<br>iment<br>iment<br>iment<br>iment<br>iment<br>iment                    |
| OOCUMEN     OCUMEN     NEC.2020     NEC.2020     NEC.2020     NEC.2020     NEC.2020     NEC.2020     NEC.2020     NEC.2020     NEC.2020     NEC.2020     NEC.2020     NEC.2020     NEC.2020 | NUMBER         DO           03030, 070601         30           03030, 070601         30           03030, 05046         30           03030, 050746         30           03030, 050746         30           03030, 050746         30           03030, 050746         30           03030, 15076         30           03030, 15076         30           03030, 15076         30           03031, 15073         30                                 | CUMERTANE                                                                                                    | ISSUER CODE<br>NEC<br>NEC<br>NEC<br>NEC<br>NEC<br>NEC<br>NEC<br>NEC<br>NEC<br>NE | COMPANY NAME  New Ensertainment Ca. Holdings Linited New Ensertainment Ca. Holdings Linited | DOCUMENT T<br>Helding Sain<br>Helding Sain<br>Helding Sain<br>Helding Sain<br>Helding Sain<br>Helding Sain<br>Helding Sain<br>Helding Sain<br>Helding Sain<br>Helding Sain<br>Helding Sain | ITYPE<br>iment<br>iment<br>iment<br>iment<br>iment<br>iment<br>iment<br>iment<br>iment<br>iment |

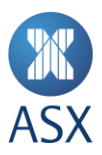

#### How to change your username or password

Clicking on the **PROFILE** tab will open the profile page where you can view and update your profile information.

**ASX CHESS Statements Portal – profile page** 

| DOCUMENT                                                       | S PROF                                  | E                 |      |  |
|----------------------------------------------------------------|-----------------------------------------|-------------------|------|--|
| Login information                                              | n:                                      |                   |      |  |
| Username:<br>praveenranjan2                                    | Password:                               |                   |      |  |
| Change Username                                                | Change Password                         |                   |      |  |
| User last logged in from :<br>Operating System :<br>Location : | 49.3.37.27<br>Windows 10<br>Sydney/2001 |                   |      |  |
| Notification:                                                  |                                         |                   |      |  |
| E-mail address:<br>p***1@p***y.com                             |                                         |                   |      |  |
| X                                                              | Terms of use                            | Privacy statement | FAQs |  |

Using this page, you can view and change your username or change your password.

| Login information:     |                 |
|------------------------|-----------------|
| Username:<br>st3p\$ju! | Password:       |
| Change Username        | Change Password |

You can also view details from your last login activity, which includes your IP address, device information and location. For example:

| User last logged in from : | 12.23.34.45 |
|----------------------------|-------------|
| Operating System :         | Windows 10  |
| Location :                 | Sydney/2000 |

In the Notification section, you can view a censored version of the email address linked to the account you are logged in to. This is the email address where you will get all your account related notifications.

Notification: E-mail address: y\*\*\*l@m\*\*\*l.com

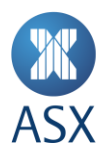

#### Change Username

To change your username, click on the **Change Username** link in the Login information section of the profile page. You will be asked to confirm your password before you can change your username.

| X ASX CHES                                                      | S Sta<br>Edit username               | ST3P\$JU! | LOGOUT |
|-----------------------------------------------------------------|--------------------------------------|-----------|--------|
| DOCUMENTS                                                       | Confirm your password:               |           |        |
| Login information:<br>Username:<br>st3p\$ju!<br>Change Username | CANCEL NEXT Passwort Change Password |           |        |

Once you have entered your correct password, the username field will show your current username where you can enter a new username. Make sure the new username conforms to the username policy and click **SAVE**.

| X ASX CHESS                                                     | Edit username                                                               | LOGOUT |
|-----------------------------------------------------------------|-----------------------------------------------------------------------------|--------|
| DOCUMENTS                                                       | * Username:                                                                 |        |
| Login information:<br>Username:<br>st3p\$jui<br>Change Username | st3pSju!         CANCEL       SAVE         Password         Change Password |        |

A message on screen will confirm your username has been successfully changed.

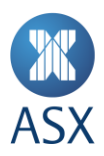

#### **Change Password**

To change your password, click on the **Change Password** link in the Login information section of the profile page. You will be asked to confirm your password before you can change your password.

| 🕱 ASX CHES                                                     | S Sta<br>Edit password               | Stap\$JU | LOGOUT |
|----------------------------------------------------------------|--------------------------------------|----------|--------|
| DOCUMENTS                                                      | * Confirm your password:             |          |        |
| Login information:<br>Username:<br>st3pSjul<br>Change Username | CANCEL NEXT Passwort Change Password |          |        |

Once you have entered your correct password, you will be asked to enter your new password. Make sure the new password conforms to the password policy and is not a password you have recently used, and click **SAVE**.

| 🕷 ASX CHE                  | SS Sta      | dit password            | ST3P\$JUI |  |
|----------------------------|-------------|-------------------------|-----------|--|
| DOCUMENTS                  |             | * New Password:         |           |  |
|                            |             |                         |           |  |
|                            |             | * Confirm new password: |           |  |
| Login information:         |             |                         |           |  |
| Username:                  | Password    |                         |           |  |
| st3p\$ju!                  |             |                         |           |  |
| Change Username            | Change Pa   | CANCEL SAVE             |           |  |
| User last logged in from : | 12.23.34.45 |                         |           |  |
| Operating System :         | Windows 10  |                         |           |  |
| Location :                 | Sydney/2000 |                         |           |  |

A message on screen will confirm your password has been successfully changed.

#### **Password failure lockout**

After your third unsuccessful login attempt, you will be locked out for ten (10) minutes. If you attempt to login during the lockout period, the lockout timer will be extended for another ten (10) minutes for each login attempt. You can remove the lockout by resetting your password using the "Forgot your password?" process outlined below.

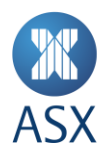

#### How to retrieve your username and reset your password

If you forget your username, you can use your registered email address and HIN to retrieve it.

If you've forgotten your HIN or cannot access it, you will need to contact your sponsoring participant (broker) to retrieve it.

#### Retrieving your username

#### Step 1 – Enter email address

To retrieve your username, navigate to the Forgot Username screen by clicking on the **Forgot your username?** link, then enter your email address, and click **SEND NOW.** 

#### ASX CHESS Statements Portal – forgot username page

| 🕱 ASX CHESS            | Statements |                   |              |  |
|------------------------|------------|-------------------|--------------|--|
| Forgot Username        |            |                   |              |  |
| Send validation code   |            |                   |              |  |
| BACK TO LOGIN SEND NOV | v          |                   |              |  |
| 8                      | FAQs       | Privacy statement | Terms of use |  |

Step 2 – Enter HIN

If you have multiple HINs linked to your email address, enter the HIN associated with the username you are retrieving, and click **SEND NOW**.

#### ASX CHESS Statements Portal – enter HIN page

| X ASX CHES                                                                                     | S Statements |                   |              |  |
|------------------------------------------------------------------------------------------------|--------------|-------------------|--------------|--|
| Forgot Usernam                                                                                 | e            |                   |              |  |
| Send validation code<br>HIN Number:<br>HIN number<br>Hyou do not have or have forgotten your H | for account  |                   |              |  |
| 38                                                                                             | FAQs         | Privacy statement | Terms of use |  |

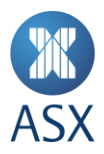

#### Step 3 – Receive validation code

When you enter the correct email address (and HIN) for your registered account, you will be sent a validation code.

#### ASX CHESS Statements Portal – retrieve username email

| ASX CHESS Statements | : - Forgot Username?                                            |                 |  |
|----------------------|-----------------------------------------------------------------|-----------------|--|
|                      | ASX                                                             | www2.asx.com.au |  |
|                      | Retrieve Username                                               |                 |  |
|                      | Please use the below validation code to retrieve your Username. |                 |  |
|                      | 353308                                                          |                 |  |
|                      | If you did not initiate this request, please ignore this email. |                 |  |
|                      | The ASX Team                                                    |                 |  |
|                      |                                                                 |                 |  |
| _                    |                                                                 |                 |  |

#### Step 4 – Enter validation code

At the Forgot Username screen, enter the validation code that you were sent by email and click **CONTINUE**.

| ASX | CHESS | <b>Statements</b> | Portal - | enter | validation | code | page |
|-----|-------|-------------------|----------|-------|------------|------|------|
|-----|-------|-------------------|----------|-------|------------|------|------|

| A validation code was sent to the e-mail a | address you provided. Upon receip | at, enter the code in the field below to proceed w | vith application access. |  |
|--------------------------------------------|-----------------------------------|----------------------------------------------------|--------------------------|--|
| Forgot Username                            |                                   |                                                    |                          |  |
| Send validation code                       |                                   |                                                    |                          |  |
| your.email@mail.com                        |                                   |                                                    |                          |  |
| HIN Number:                                |                                   |                                                    |                          |  |
| 000000001                                  |                                   |                                                    |                          |  |
| sendagain<br>Enter validation code         |                                   |                                                    |                          |  |
| 878753                                     |                                   |                                                    |                          |  |
| BACK TO LOGIN CONTINUE                     |                                   |                                                    |                          |  |

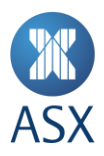

#### Step 5 – Retrieve username

Your username will be displayed on the screen.

| ASX CHESS Statements Portal - | your | username | page |
|-------------------------------|------|----------|------|
|-------------------------------|------|----------|------|

| 🕱 ASX CHESS         | Statements |                   |              |  |
|---------------------|------------|-------------------|--------------|--|
| Forgot Username     | 2          |                   |              |  |
| Your username       |            |                   |              |  |
| BACK TO LOGIN CONTI | NUE        |                   |              |  |
| <b>35</b>           | FAQs       | Privacy statement | Terms of use |  |

#### **Resetting your password**

#### Step 1 – Enter username

To reset your password, navigate to the Forgot Password screen by clicking on the **Forgot your password?** link, then enter your username, and click **NEXT**.

#### ASX CHESS Statements Portal – forgot password page

| 🕱 ASX CHES                  | 5S Statements |                   |      |  |
|-----------------------------|---------------|-------------------|------|--|
| Forgot Passwoi              | ď             |                   |      |  |
| Send validation cod         | e for         |                   |      |  |
| Username:<br>praveenranjan2 |               |                   |      |  |
| BACK TO LOGIN               | NEYT          |                   |      |  |
|                             |               |                   |      |  |
|                             | Terms of use  | Privacy statement | FAQs |  |
|                             |               |                   |      |  |
|                             |               |                   |      |  |

#### Step 2 – Receive validation code

When you enter the correct username for your registered email address, you will be sent a validation code.

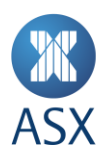

#### ASX CHESS Statements Portal – change password email

| ASX CHESS Statements | s - Forgot Password?                                                     |  |
|----------------------|--------------------------------------------------------------------------|--|
|                      | WASX www2.asx.com.au                                                     |  |
|                      | Change Password                                                          |  |
|                      | Please use the below validation code to change your password.            |  |
|                      | 180251                                                                   |  |
|                      | If you did not initiate this request, please ignore this email.          |  |
|                      | The ASX Team                                                             |  |
|                      | Copyright 2020 ASX Limited ABN 98 008 624 691. All rights reserved 2020. |  |

#### Step 3 – Enter validation code

At the Forgot Password screen, enter the validation code that you were sent by email and click **CONTINUE**.

ASX CHESS Statements Portal – enter validation code page

| XASX CHESS State                                                                | ements                          |                                              |      |  |
|---------------------------------------------------------------------------------|---------------------------------|----------------------------------------------|------|--|
| Validation code was sent.<br>The validation code has been e-mailed to you. Plea | se read this message and follow | vits instructions to access the application. |      |  |
| Forgot Password                                                                 |                                 |                                              |      |  |
| Send validation code to                                                         |                                 |                                              |      |  |
| p <sup>····</sup> 1⊛p <sup>···</sup> y.com                                      |                                 |                                              |      |  |
| SEND AGAIN                                                                      |                                 |                                              |      |  |
| Enter validation code                                                           |                                 |                                              |      |  |
| 232471                                                                          |                                 |                                              |      |  |
| BACK TO LOGIN CONTINUE                                                          |                                 |                                              |      |  |
|                                                                                 | Terms of use                    | Privacy statement                            | FAQs |  |

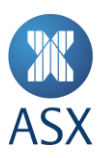

#### Step 4 – Reset password

At the Login – Reset Password screen, enter your new password and click SUBMIT.

ASX CHESS Statements Portal – reset password page

| Login - Reset Pa                                   | issword                    |                                                                                                    |  |
|----------------------------------------------------|----------------------------|----------------------------------------------------------------------------------------------------|--|
| Reset password                                     |                            |                                                                                                    |  |
| Please reset your password by enter<br>* Password: | ring a new password below. |                                                                                                    |  |
|                                                    |                            |                                                                                                    |  |
| * Confirm password:                                |                            |                                                                                                    |  |
|                                                    |                            |                                                                                                    |  |
|                                                    |                            |                                                                                                    |  |
| SUBMIT                                             |                            |                                                                                                    |  |
|                                                    |                            |                                                                                                    |  |
|                                                    |                            | and the second second se |  |